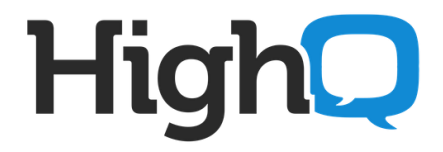

# **Collaborate Single Sign-on Configuration**

**Integration with Active Directory Federation Services (ADFS)** 

by Shahid Munir

November 2013

COMMERCIAL IN CONFIDENCE

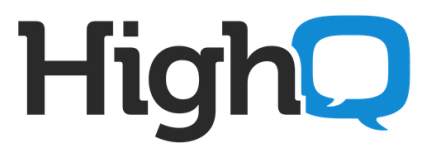

### 1. Setting up and Configuring ADFS for SSO to work with HighQHub

If you already have a Domain Controller setup in your network you can skip first part and start from

First of all an Active Directory Domain must be installed.

Here is a step-by-step guide how to setup new Active Directory Domain if you don't already have one. In this example, we setup an AD Domain highq.com.

This document is based on a Windows Server 2008 R2.

From run prompt, run "dcpromo" to setup domain and follow the setup Wizard.

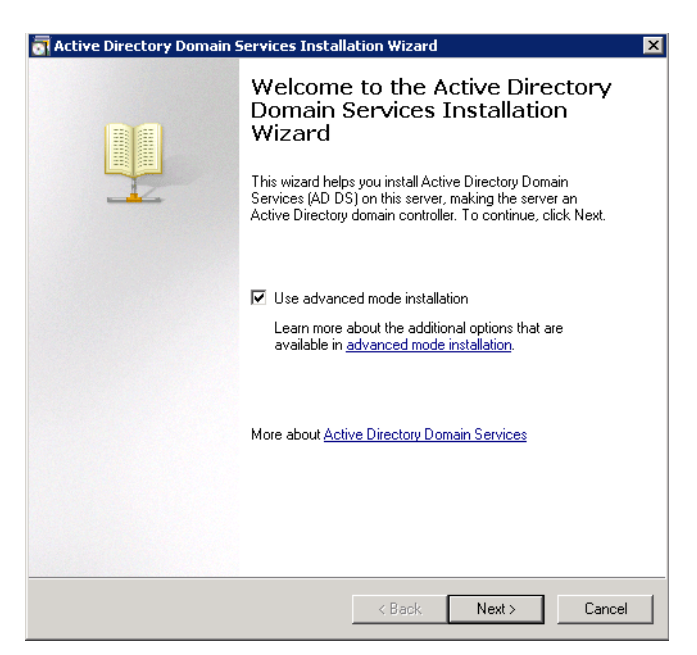

Select advanced mode installation.

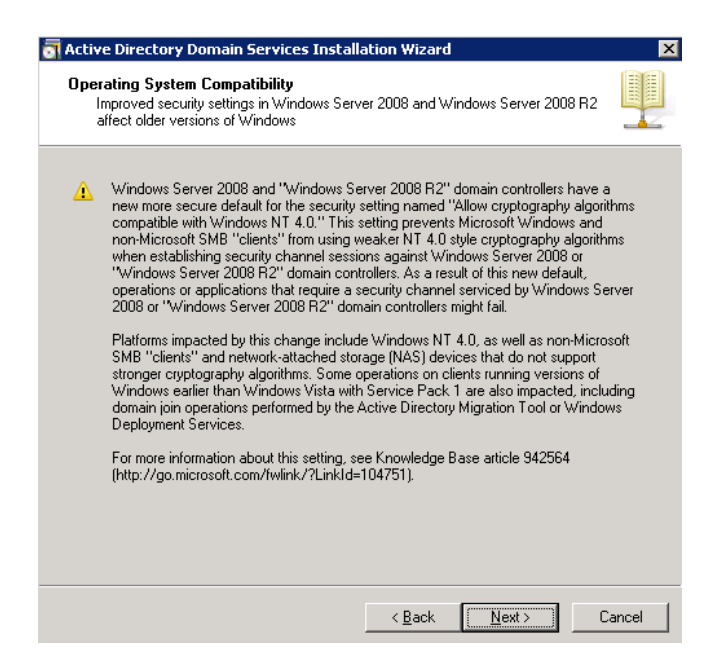

Click Next.

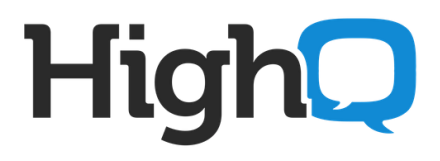

| Active Directory Domain Services Inst<br>Choose a Deployment Configuration | tallation Wizard                                      |        |
|----------------------------------------------------------------------------|-------------------------------------------------------|--------|
| You can create a domain controller for a                                   | n existing forest or for a new forest.                |        |
| C Existing forest                                                          |                                                       |        |
| C Add a domain controller to an e                                          | existing domain                                       |        |
| C Create a new domain in an exis<br>This server will become the first      | ting forest<br>; domain controller in the new domain. |        |
| 🔲 Create a new domain tree r                                               | oot instead of a new child domain                     |        |
| Create a new domain in a new forest                                        | t                                                     |        |
| More about <u>possible deployment confiqu</u>                              | rations                                               |        |
|                                                                            |                                                       |        |
|                                                                            |                                                       |        |
|                                                                            |                                                       |        |
|                                                                            | <back next=""></back>                                 | Cancel |

In this example we are creating a new domain, so "Create a new domain in a new forest" is selected.

| ctive Directory Domain Services Installation Wizard                                                                                  |       |
|----------------------------------------------------------------------------------------------------|-------|
| Iame the Forest Root Domain<br>The first domain in the forest is the forest root domain. Its name is also the name of<br>the forest. |       |
| Type the fully qualified domain name (FQDN) of the new forest root domain.                                                           |       |
| FQDN of the forest root domain:                                                                                                    |       |
| highq.com                                                                                                    |       |
|                                                                                                    |       |
| < Back Next> C                                                                                                    | ancel |

Enter the Fully Qualified Domain Name of the forest root domain; here it is "highq.com"

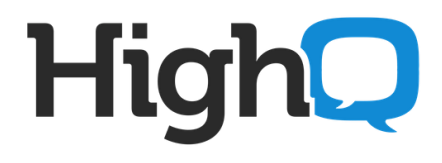

| 🔄 Active Directory Domain Services Installation wizard                                                                                                    |
|----------------------------------------------------------------------------------------------------|
| Domain NetBIOS Name<br>This is the name that users of earlier versions of Windows will use to identify the<br>new domain.                                                        |
| The wizard generates a default NetBIOS name. This wizard page appears only if you<br>have selected advanced mode or the wizard has detected a conflict with the default<br>name. |
| Either accept the name that has been generated by the wizard or type a new name and<br>then click Next.                                                                          |
| Domain NetBIOS name: HIGHO                                                                                                    |
|                                                                                                    |
|                                                                                                    |
|                                                                                                    |
|                                                                                                    |
|                                                                                                    |
|                                                                                                    |
| < <u>B</u> ack <u>N</u> ext > Cancel                                                                                                    |

Leave as default "HIGHQ".

| Forest fur                                                 | ctional level                                                                                                    |
|------------------------------------------------------------|----------------------------------------------------------------------------------------------------|
| Windows                                                    | Server 2008 R2                                                                                                    |
| <u>D</u> etails:                                           |                                                                                                    |
| The Wind<br>are availa<br>additional<br>Any new<br>Windows | lows Server 2008 R2 forest functional level provides all the features that<br>ble in the Windows Server 2008 forest functional level, plus the following<br>feature:<br>Recycle Bin, which, when it is enabled, provides the ability to restore<br>deleted objects in their entirety while Active Directory Domain<br>Services is running.<br>domains that are created in this forest will operate by default at the<br>Server 2008 R2 domain functional level |
| <u>^</u>                                                   | You will be able to add only domain controllers that are running<br>Windows Server 2008 R2 or later to this forest.                                                                                                    |
| More abo                                                   | ut <u>domain and forest functional levels</u>                                                                                                    |
|                                                            |                                                                                                    |

Forest functional level selected as "Windows Server 2008 R2"

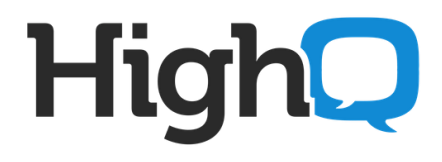

| Select additional options for this domain controller.  ✓ DNS server  Global catalog  Read-only domain controller (RODC)  Additional information:  The first domain controller in a forest must be a global catalog server and cannot be an RODC.  We recommend that you install the DNS Server service on the first domain controller.    | ditional Domain Controller Options                     |                                    |         |
|----------------------------------------------------------------------------------------------------|--------------------------------------------------------|------------------------------------|---------|
| <ul> <li>DNS server</li> <li>Global catalog</li> <li>Read-only domain controller (RODC)</li> <li>Additional information:</li> <li>The first domain controller in a forest must be a global catalog server and cannot be an RODC.</li> <li>We recommend that you install the DNS Server service on the first domain controller.</li> </ul> | Select additional options for this domain co           | ntroller.                          |         |
| <ul> <li>Global catalog</li> <li>Read-only domain controller (RODC)</li> <li>Additional information:</li> <li>The first domain controller in a forest must be a global catalog server and cannot be an RODC.</li> <li>We recommend that you install the DNS Server service on the first domain controller.</li> </ul>                     | DNS server                                             |                                    |         |
| <ul> <li>Read-only domain controller (RODC)</li> <li>Additional information:</li> <li>The first domain controller in a forest must be a global catalog server and cannot be an RODC.</li> <li>We recommend that you install the DNS Server service on the first domain controller.</li> </ul>                                             | 🔽 Global catalog                                       |                                    |         |
| Additional information: The first domain controller in a forest must be a global catalog server and cannot be an RODC. We recommend that you install the DNS Server service on the first domain controller.                                                                                                    | Read-only domain controller (RODC)                     |                                    |         |
| The first domain controller in a forest must be a global catalog server and cannot be an RODC.<br>We recommend that you install the DNS Server service on the first domain controller.                                                                                                    | Additional information:                                |                                    |         |
|                                                                                                    | We recommend that you install the DNS s<br>controller. | Server service on the first domain | 7       |
|                                                                                                    |                                                        |                                    |         |
|                                                                                                    |                                                        |                                    |         |
|                                                                                                    |                                                        |                                    |         |
|                                                                                                    |                                                        | Charles Marias                     | Coursel |

Select DNS Server to install DNS on same machine.

| 🚮 Active Directory Domain Services Installation Wiza                                                                                                    | d 🛛 🔀                                                                                   |
|----------------------------------------------------------------------------------------------------|-----------------------------------------------------------------------------------------|
| A delegation for this DNS server cannot be created<br>authoritative parent zone cannot be found or it doe<br>Windows DNS server. If you are integrating with ar<br>infrastructure, you should manually create a delega<br>DNS server in the parent zone to ensure reliable na<br>from outside the domain "highq.local". Otherwise, n<br>required.<br>Do you want to continue? | because the<br>s not run<br>existing DNS<br>ion to this<br>ne resolution<br>b action is |
| Yes                                                                                                    | No                                                                                      |

If you see warning above, ignore it.

Finish and restart server.

# High

# 2. ADFS Installation

#### Download ADFS 2.0 from link below.

http://www.microsoft.com/en-au/download/details.aspx?id=10909

| Active Di                                                            | rectory Federation Services 2.(                                                                                                    | O RTW                                                                            | <u></u>                                                    |
|----------------------------------------------------------------------|----------------------------------------------------------------------------------------------------|----------------------------------------------------------------------------------|------------------------------------------------------------|
| Quick links<br>• Overview<br>• System requirements                   | Active Directory Federation Services 2.0 help<br>organizational boundaries and easily access<br>while maintaining application security.                                         | ps IT enable users to c<br>applications on-prem                                  | ollaborate across<br>nises and in the doug                 |
| <ul> <li>↓ Instructions</li> <li>↓ Additional information</li> </ul> | Registration Suggested<br>Registration takes only a few moments and allows Microsoft to p<br>including service packs, security notices, and training. Please clich<br>download: | rovide you with the latest resourc<br>k the <b>Continue</b> button. Registration | es relevant to your interests,<br>on is suggested for this |
| Microsoft Store                                                      | Quick details                                                                                                    |                                                                                  |                                                            |
|                                                                      | Version: RTW                                                                                                    | Date Published:                                                                  | 10/04/2011                                                 |
| Find quality<br>products from<br>people you trust >                  | Change Language: English                                                                                                    |                                                                                  | 10/04/2011                                                 |
| Find quality<br>products from<br>people you trust >                  | Change Language: English  Filles in this download The links in this section correspond to files available for this                                                              | download. Download the files ap                                                  | propriate for you.                                         |
| products from<br>products from<br>people you trust >                 | Change Language: English  Files in this download The links in this section correspond to files available for this File Name                                                     | download. Download the files ap<br>Size                                          | 19704/2011<br>propriate for you.                           |
| Find quality<br>products from<br>people you trust >                  | Change Language: English  Files in this download The links in this section correspond to files available for this File Name RTW/W2KSNamd64AJdfiSetup.exe                        | download. Download the files ap<br>Size<br>42.5 MB                               | propriate for you.                                         |

#### For Win2k8 R2 64bit download direct link is,

http://download.microsoft.com/download/F/3/D/F3D66A7E-C974-4A60-B7A5-382A61EB7BC6/RTW/W2K8R2/amd64/AdfsSetup.exe

# Proceed to Download

Though you have declined to register now, please consider registering in the future. Your registration information allows Microsoft to provide you with the latest resources relevant to your interests, including service packs, security notices, and training. Please click the **Download <** button or **Download Files Below** link to start the download.

| Quick detail                                   | s                                                  |                                |                    |
|------------------------------------------------|----------------------------------------------------|--------------------------------|--------------------|
| Version:<br>Change Language:                   | RTW<br>English                                     | Date Published:                | 18/04/2011         |
| Files in this dow<br>The links in this section | nload<br>correspond to files available for this do | ownload. Download the files ap | propriate for you. |
| File Name                                      |                                                    | Size                           |                    |
| RTW\W2K8\amd64\Ad                              | lfsSetup.exe                                       | 42.5 MB                        | DOWNLOAD           |
| RTW\W2K8\x86\AdfsSi                            | etup.exe                                           | 38.6 MB                        | DOWNLOAD           |
| RTW\W2K8R2\amd64\                              | AdfsSetup.exe                                      | 23.9 MB                        | DOWNLOAD           |

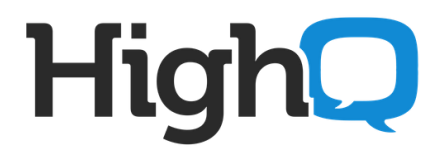

#### Run the setup "AdfsSetup.exe"

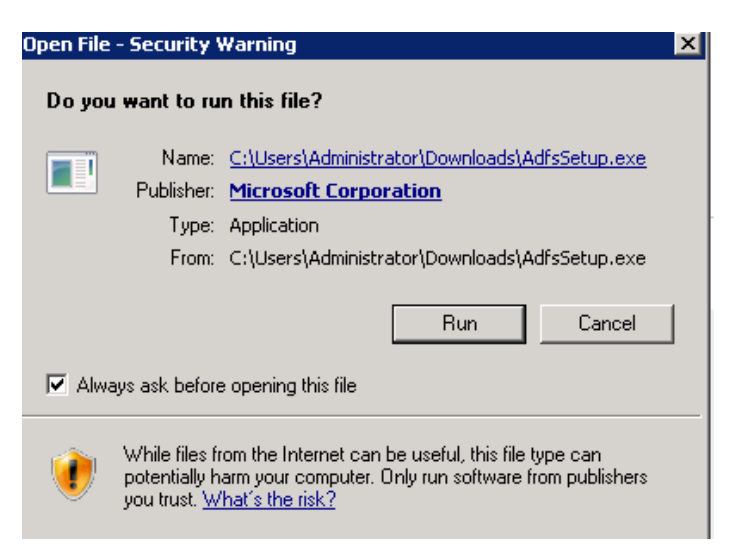

Follow the step-by-step wizard to Setup AD DS 2.0

| Active Directory Federation Services 2.0 Setup Wizard                                       | ×        |
|---------------------------------------------------------------------------------------------|----------|
| Welcome to the AD FS 2.0 Setup Wizard                                                       | <b>e</b> |
| This wizard will install Active Directory Federation Services (AD FS) 2.0 on this computer. |          |
|                                                                                             |          |
| To continue, click Next. To exit this wizard, click Cancel.                                 |          |
| < Previous Next > Ca                                                                        | ncel     |

Click Next.

# High

# Accept Ts&Cs,

| End-User License Agreement                                                                                                    |  |  |  |  |
|----------------------------------------------------------------------------------------------------|--|--|--|--|
| Please read the following license agreement carefully.                                                                                                    |  |  |  |  |
| MICROSOFT SOFTWARE SUPPLEMENTAL LICENSE TERMS                                                                                                    |  |  |  |  |
| MICROSOFT ACTIVE DIRECTORY FEDERATION SERVER 2.0                                                                                                    |  |  |  |  |
| Microsoft Corporation (or based on where you live, one of its affiliates) licenses this<br>supplement to you. If you are licensed to use Microsoft Windows Server software (the<br>"software"), you may use this supplement. You may not use it if you do not have a<br>license for the software. You may use this supplement with each validly licensed copy of<br>the software. |  |  |  |  |
| The following license terms describe additional use terms for this supplement. These terms and the license terms for the software apply to your use of the supplement. If there is a conflict, these supplemental license terms apply.                                                                                                    |  |  |  |  |
| I accept the terms in the License Agreement      Privacy Statement                                                                                                    |  |  |  |  |
| < <u>Previous</u> <u>Next</u> Cancel                                                                                                    |  |  |  |  |

Select Federation server as below.

| 📬 Active Directory Federation Services 2.0 Setup Wizard 🛛 🛛 🗙                                                                                                    |
|----------------------------------------------------------------------------------------------------|
| Server Role                                                                                                    |
| You can configure this computer in either the federation server role or the federation server proxy role. Select<br>one of the following roles for this computer.                                                              |
| Federation server                                                                                                    |
| A federation server is an authentication and trust management provider that issues security tokens to<br>enable access to claims-based applications in your organization or in federated partner organizations.                |
| C Federation server proxy                                                                                                    |
| A federation server proxy redirects requests from Internet clients to federation servers that are behind a<br>firewall on your corporate network. It also forwards security tokens issued by federation servers to<br>clients. |
|                                                                                                    |
| < Previous Next > Cancel                                                                                                    |

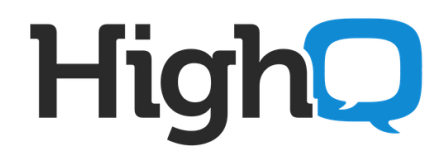

Setup will install all pre-requisites automatically, click Next.

| 📬 Active Directory Federation Services 2.0 Setup Wizard 🛛 🔀                                                                                                    |
|----------------------------------------------------------------------------------------------------|
| Install Prerequisite Software                                                                                                    |
| <ul> <li>This wizard will attempt to automatically check for and, if necessary, install the following software that is required for AD FS 2.0 to operate:</li> <li>Windows PowerShell</li> <li>.NET Framework 3.5 SP1</li> <li>Web Server (IIS)</li> <li>Windows Identity Foundation</li> </ul> |
| To begin installing this software on this computer, click Next.                                                                                                    |
| < <u>P</u> revious <u>N</u> ext > Cancel                                                                                                    |

AD FS installation will begin.

| Mative Directory Federation Services 2.0 S            | etup Wizard |        | ×        |
|-------------------------------------------------------|-------------|--------|----------|
| Installing AD FS 2.0                                  |             |        | <b>e</b> |
| Please wait while the wizard installs AD FS 2.0.      |             |        |          |
| Status : Installing Internet Information Services (II | S)          |        |          |
|                                                       |             |        |          |
|                                                       |             |        |          |
|                                                       |             |        |          |
|                                                       |             |        |          |
|                                                       |             |        |          |
|                                                       |             |        |          |
|                                                       |             |        |          |
|                                                       |             |        |          |
|                                                       |             |        |          |
|                                                       |             |        |          |
|                                                       | < Previous  | Next > | Cancel   |

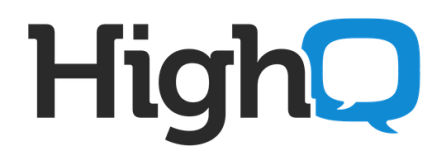

Wait for installation to finish.

| Setup Wizard Pederation Services 2.0 Setup Wizard       | X        |   |
|---------------------------------------------------------|----------|---|
| Installing AD FS 2.0                                    | <b>e</b> |   |
| Please wait while the wizard installs AD FS 2.0.        |          | k |
| Status : Installing Internet Information Services (IIS) |          | e |
|                                                         |          | Ì |
|                                                         |          |   |
|                                                         |          | P |
|                                                         |          | I |
|                                                         |          | l |
|                                                         |          | l |
|                                                         |          | ł |
|                                                         |          | 1 |
|                                                         |          | 2 |
|                                                         |          | 2 |
| < <u>P</u> revious <u>N</u> ext > Cancel                |          |   |

When setup is finished, click on Finish.

| 💱 Active Directory Federation Services 2.0 Setup Wizard 🛛 🛛 🗙                                                                                                    | ŀ                                                                                   |
|----------------------------------------------------------------------------------------------------|-------------------------------------------------------------------------------------|
| Completed the AD FS 2.0 Setup Wizard                                                                                                    | 0<br>13<br>1                                                                        |
| You have successfully completed the AD FS 2.0 Setup Wizard. To finish configuring this computer for the<br>federation server role, start the AD FS 2.0 Management snap-in, and then run the AD FS 2.0 Federation Server<br>Configuration Wizard. | 0<br>((<br>)<br>()<br>()<br>()<br>()<br>()<br>()<br>()<br>()<br>()<br>()<br>()<br>( |
| Start the AD FS 2.0 Management snap-in when this wizard closes. To close this wizard, click Finish.                                                                                                    | r<br>8<br>s                                                                         |
| Finish                                                                                                    | ĥ                                                                                   |

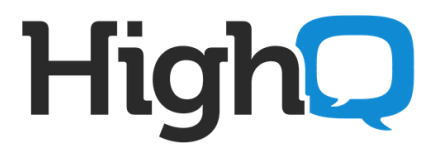

#### 3. Configuring Relying Party on ADFS server

Open IIS Manager. Select "ADFS" in left pane and click on "Create Self-Signed Certificate" in Actions on right.

| 😫 Internet Information Services (I                                                                                                    | IIS) Manager                                                   |                                                                                           |                    |                                                                                                    |
|----------------------------------------------------------------------------------------------------|----------------------------------------------------------------|-------------------------------------------------------------------------------------------|--------------------|----------------------------------------------------------------------------------------------------|
| O S ADES ►                                                                                                    |                                                                |                                                                                           |                    | 🔤 🖂 🟠                                                                                                    |
| File View Help                                                                                                    |                                                                |                                                                                           |                    |                                                                                                    |
| File Wew Help<br>Connections<br>Start Page<br>Start Page<br>Start<br>Start<br>Connections<br>Start<br>Connections<br>Start<br>Connections<br>Start<br>Start<br>St | Server Certifica<br>Use this feature to request and in<br>Name | Ites anage certificates that the Web server can use with Web stars of Issued To Issued By | Infigured for SSL. | Actions<br>Ingent<br>Ingent Cetificate Requer<br>Complete Cetificate Requer<br>Conside Self-Signed Cetifi<br>Create Self-Signed Cetifi<br>Create Self-Signed Cetifi<br>Conine Help |
|                                                                                                    |                                                                |                                                                                           | OK Cancel          |                                                                                                    |

If you have purchased an SSL certificate, you can Import it from Actions in right pane.

Your SSL certificate will show in Server Certificates.

| 📲 Internet Information Services (II        | i5) Manager                    |                                   |                                        |                     |                            |
|--------------------------------------------|--------------------------------|-----------------------------------|----------------------------------------|---------------------|----------------------------|
|                                            |                                |                                   |                                        |                     |                            |
| File View Help                             |                                |                                   |                                        |                     |                            |
| Connections                                | Server Certifi                 | cates                             | 1                                      | 16.57               |                            |
| 🖃 🍯 ADFS (HIGHQ\administrator)             | Use this reature to request an | o manage certificates that the we | eb server can use with web sites confi | gurea ror 55L.      |                            |
|                                            | Name 🔺                         | Issued To                         | Issued By                              | Expiration Date     | Certificate Hash           |
| 🖃 🐻 Sites                                  | adfs_highq_com                 | adfs.highq.com                    | adfs.highq.com                         | 09/05/2014 01:00:00 | CF2B7EEE424C7A6B1A9388650. |
| 🖻 🔮 Default Web Site<br>⊞- 🎦 aspnet_client |                                |                                   |                                        |                     |                            |

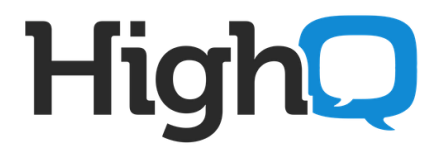

#### Start AD FS 2.0 Management

| 0:5_    | Command Prompt                                 |
|---------|------------------------------------------------|
| 8       | Internet Explorer                              |
|         | Notepad                                        |
| 9       | Internet Information Services (IIS)<br>Manager |
|         | DNS                                            |
| <b></b> | Active Directory Users and<br>Computers        |
| ۹       | AD FS 2.0 Management                           |
|         |                                                |
|         |                                                |
|         |                                                |
| •       | All Programs                                   |
| Searc   | h programs and files                           |

, and click on "AD FS 2.0 Federation Server Configuration Wizard".

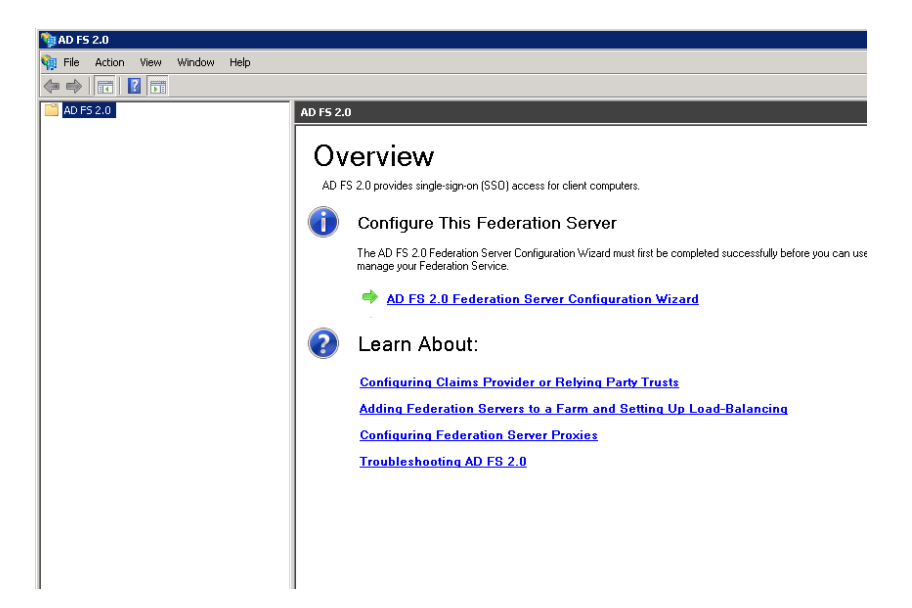

# High

Select "Create a new Federation Service" and click Next.

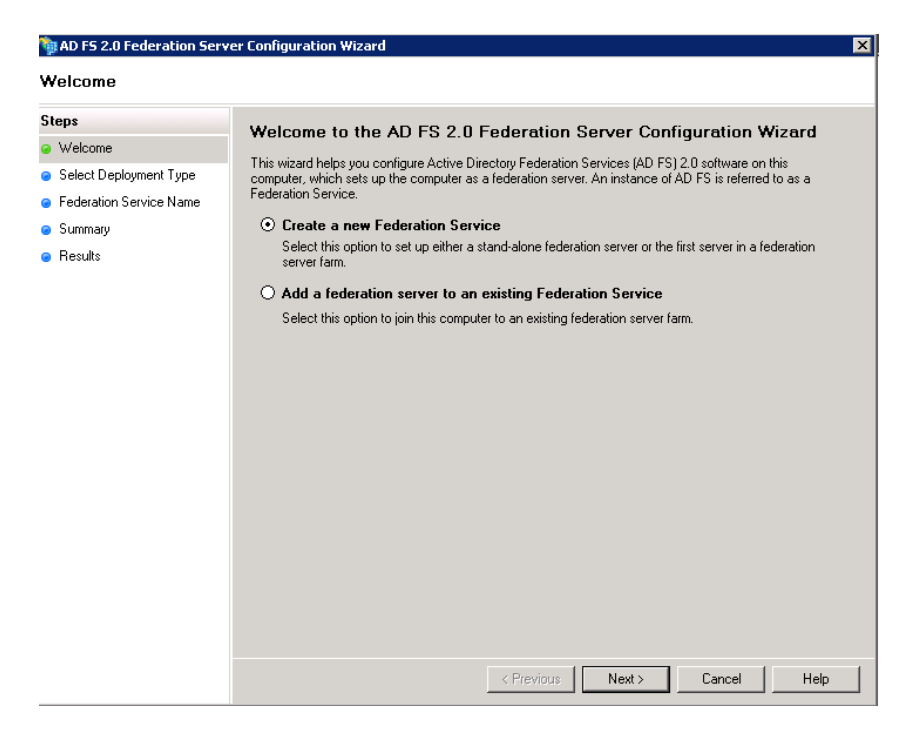

Select "Stand-alone federation server" and click Next.

| 📬 AD FS 2.0 Federation Serv                                                                 | er Configuration Wizard 🛛 🔀                                                                                                    |
|---------------------------------------------------------------------------------------------|----------------------------------------------------------------------------------------------------|
| Select Stand-Alone or                                                                       | Farm Deployment                                                                                                    |
| Steps<br>Welcome<br>Select Deployment Type<br>Federation Service Name<br>Summary<br>Results | <ul> <li>You can create either a stand-alone federation server for evaluation purposes or a small production environment, or you can create a federation server in a new farm for load balancing and high availability.</li> <li>Select one of the following options. Either of these options will use the Windows Internal Database to store configuration data.</li> <li><b>O New federation server farm</b></li> <li>This option will create a new Federation Service with settings for high availability and load balancing. This computer will be the primary federation server in the farm. Later, you can scale out this farm by adding more federation servers.</li> <li>To create a federation server farm, you must run this wizard while you are logged on with an account that has sufficient permissions in Active Directory to create a container object (for sharing certificates) and to set an SPN (for the service account), such as an account that is a member of the Domain Admins group.</li> <li><b>O Stand-alone federation server</b></li> <li>This option will create a new Federation Service on this computer. This option is recommended for evaluation purposes or a small production environment. If you select this option, you will not be able to add more servers to create a farm.</li> <li><b>(*)</b> You can use SQL Server with AD FS 2.0 to take advantage of the full feature set and achieve maximum scalability. To set up AD FS to use SQL Server, use the command-line version of this wizard. For more information, click Help</li> </ul> |
|                                                                                             | < Previous Next > Cancel Help                                                                                                    |

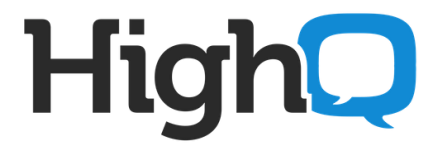

Your SSL Certificate will be selected on next screen. If you have multiple certificates setup you can select the appropriate for your ADFS FQDN. Click Next.

| MD FS 2.0 Federation Serve                                                                            | er Configuration Wizard                                                                                                    |
|----------------------------------------------------------------------------------------------------|----------------------------------------------------------------------------------------------------|
| Specify the Federation                                                                                | Service Name                                                                                                    |
| Steps<br>• Welcome<br>• Select Deployment Type<br>• Federation Service Name<br>• Summary<br>• Results | This wizard determines the Federation Service name from the Subject field of the SSL certificate for the Default Web Site. If the wizard cannot determine the Federation Service name from the SSL settings, you must select a certificate and/or port, and then click Next.  Select the certificate and/or port, and then click Next.  Select the certificate com  Federation Service name:  adfs.highq.com  What kind of certificate do I need? |
|                                                                                                    | < Previous Next > Cancel Help                                                                                                    |

Click Next.

| MD F5 2.0 Federation Serv                                                                             | er Configuration Wizard                                                                                                    | × |
|----------------------------------------------------------------------------------------------------|----------------------------------------------------------------------------------------------------|---|
| Ready to Apply Setting                                                                                | ]5                                                                                                    |   |
| Steps<br>• Welcome<br>• Select Deployment Type<br>• Federation Service Name<br>• Summary<br>• Results | The following settings will be configured for AD FS 2.0:  Stop AD FS server. Vindows Internal Database service will be started and set to automatic startup. Signing and token-necryption certificates will be generated and set to automatic roll over. Selected SSL certificate will be used for securing service communication. Network Service account will be given access to the database, to the certificate private keys and endpoints, and the service will run under this account. Default set of endpoints will be deployed to the '/adfs/ls' virtual directory under the Default Web Site in IIS. Federation Service name is dns2hq.highq.com Start AD FS server. To begin configuring this computer with these settings, click Next. |   |
|                                                                                                    | <pre></pre>                                                                                                    |   |

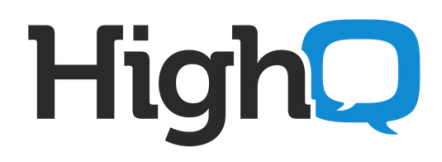

# Configuration will begin.

| oteps                          | The | following settings are being configured                                            |                                               |
|--------------------------------|-----|------------------------------------------------------------------------------------|-----------------------------------------------|
| Welcome Select Deployment Type |     | Component                                                                          | Status                                        |
| Federation Service Name        |     | Stop the AD FS 2.0 Windows Service<br>Install Windows Internal Database            | Configuration finished Configuring components |
| <ul> <li>Results</li> </ul>    |     | Start the Windows Internal Database service<br>Create AD FS configuration database |                                               |
|                                |     | Configure service settings<br>Deploy browser sign-in Web site                      |                                               |
|                                |     | Start the AD FS 2.0 Windows Service<br>Create default claim set                    |                                               |
|                                |     | Create default Active Directory claim acceptance rules                             |                                               |
|                                |     |                                                                                    |                                               |
|                                |     |                                                                                    |                                               |
|                                |     |                                                                                    |                                               |

# Wait for Configuration to finish.

| Steps                                                                                                    | The following settings are being configured                                                                                                    |                                                                                                    |
|----------------------------------------------------------------------------------------------------|----------------------------------------------------------------------------------------------------|----------------------------------------------------------------------------------------------------|
| <ul> <li>Welcome</li> <li>Select Deployment Type</li> <li>Federation Service Name</li> <li>Summary</li> <li>Results</li> </ul> | Component Component Compo | Status         Configuration finished         Configuration finished         Configuration finished         Configuration finished         Configuration finished         Configuration finished         Configuration finished         Configuration finished         Configuration finished         Configuration finished         Configuration finished         Sonfiguration finished         Sonfiguration finished         Sonfiguration finished         Sonfiguration finished         Sonfiguration finished         Sonfiguration finished         Sonfiguration finished         Sonfiguration finished |

Click Close to finish ADFS installation.

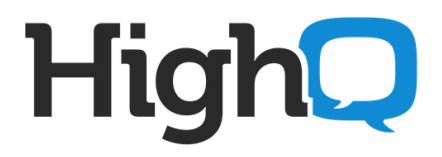

#### 4. ADFS Configuration for SSO

Open AD FS 2.0 Management.

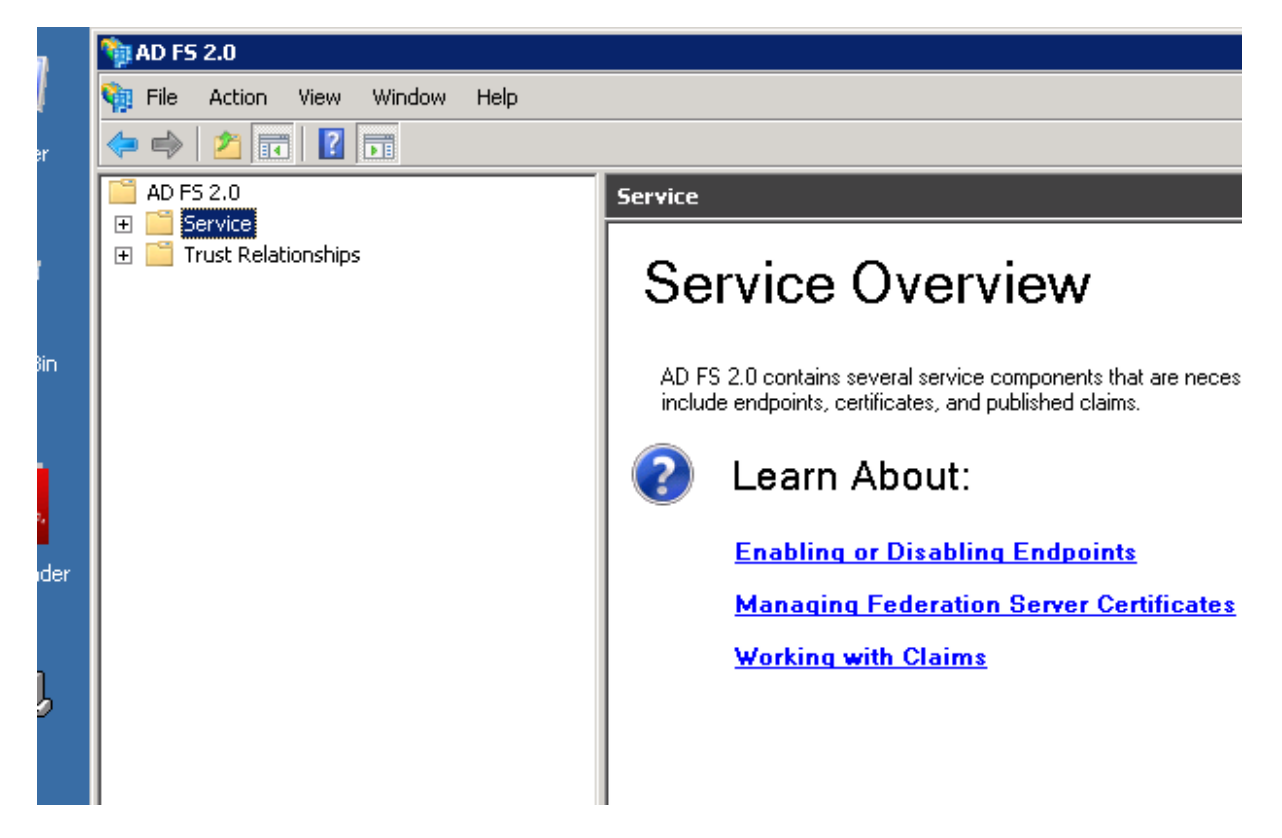

Go to Trust Relationships>>Relying Party Trusts

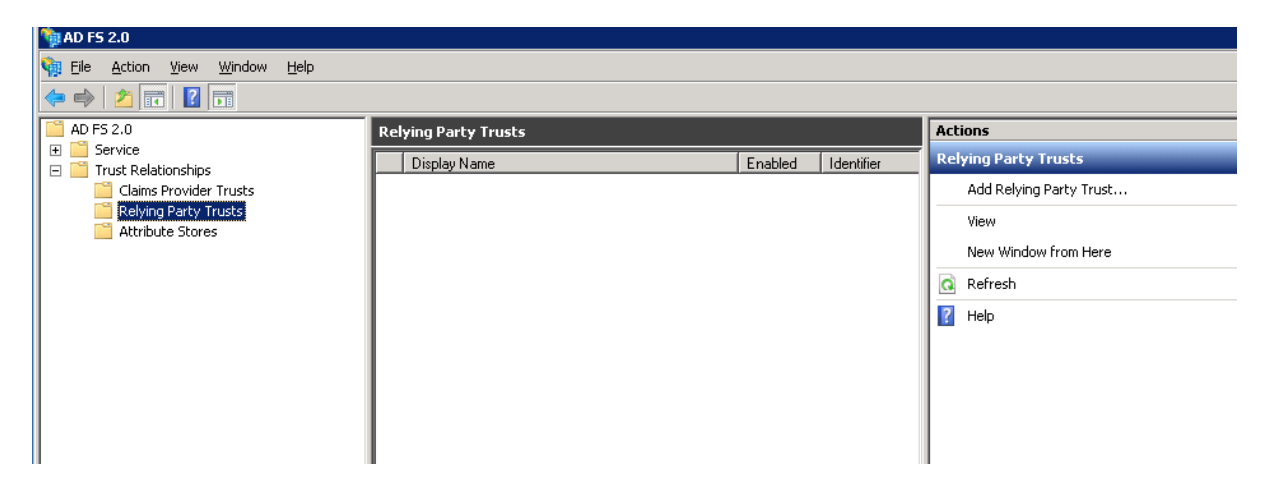

Click on Add Replying Party Trust in Actions on right.

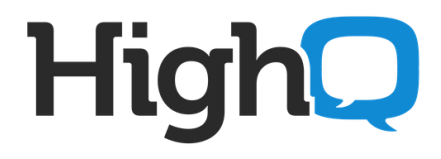

#### Click Next to continue

| 📬 Add Relying Party Trust                                                                      | : Wizard X                                                                                                    |
|------------------------------------------------------------------------------------------------|----------------------------------------------------------------------------------------------------|
| Welcome                                                                                        |                                                                                                    |
| Steps Welcome Select Data Source Choose Issuance Authorization Rules Ready to Add Trust Finish | Welcome to the Add Relying Party Trust Wizard<br>This wizard will help you add a new relying party trust to the AD FS configuration database. Relying parties<br>consume claims in security tokens that are issued by this Federation Service to make authentication and<br>authorization decisions.<br>The relying party trust that this wizard creates defines how this Federation Service recognizes the relying<br>party and issues claims to it. You can define issuance transform rules for issuing claims to the relying party<br>after you complete the wizard. |
|                                                                                                | < Previous   Start Cancel Help                                                                                                    |

On next screen, select first option, "Import data about the relying party......"

#### Give URL to "Federation metadata address" https://highqhub.com/highqhub/getMetadata.action

| Select an option that this wizard will use to obtain data about this relying party: |
|-------------------------------------------------------------------------------------|
|                                                                                     |

Click Next.

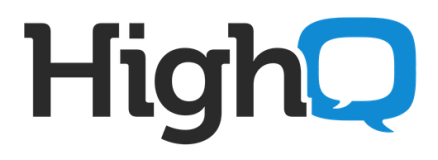

Enter Display name "www.highqhub.com"

| 🙀 Add Relying Party Trus                                    | t Wizard                                                                                                    |
|-------------------------------------------------------------|----------------------------------------------------------------------------------------------------|
| Specify Display Nam                                         | e                                                                                                    |
| Steps                                                       | Type the display name and any optional notes for this relying party.                                            |
| Welcome                                                     | D'ala series de la constante de la constante de la constante de la constante de la constante de la constante de |
| Select Data Source                                          | Display hame:                                                                                                   |
| Specify Display Name                                        | YMMX ng ng nab.com                                                                                              |
| <ul> <li>Choose Issuance<br/>Authorization Rules</li> </ul> | Notes:                                                                                                    |
| Ready to Add Trust                                          |                                                                                                    |
| Finish                                                      | ×                                                                                                    |
|                                                             | < Previous Next > Cancel Help                                                                                   |

On next screen select "Permit all users to access this relying party".

| 📬 Add Relying Party Trus                                                                                                    | t Wizard 🛛 🗙                                                                                                    |
|----------------------------------------------------------------------------------------------------|----------------------------------------------------------------------------------------------------|
| Choose Issuance Au                                                                                                    | thorization Rules                                                                                                    |
| Choose Issuance Au<br>Steps<br>• Welcome<br>• Select Data Source<br>• Specify Display Name<br>• Choose Issuance<br>Authorization Rules<br>• Ready to Add Trust<br>• Finish | thorization Rules         Excesse authorization rules determine whether a user is permitted to receive claims for the relying party.         Choose one of the following options for the initial behavior of this relying party is suance authorization rules.         Image: Permit all users to access this relying party         The issuance authorization rules will be configured to permit all users to access this relying party. The relying party service or application may still deny the user access.         Image: Deny all users access to this relying party.         The issuance authorization rules will be configured to deny all users access to this relying party. You must later add issuance authorization rules to enable any users to access this relying party. You must later add issuance authorization rules for this relying party trust by selecting the relying party trust and clicking Edit Claim Rules in the Actions pane. |
|                                                                                                    | < Previous Next > Cancel Help                                                                                                    |

# High

#### Click Next.

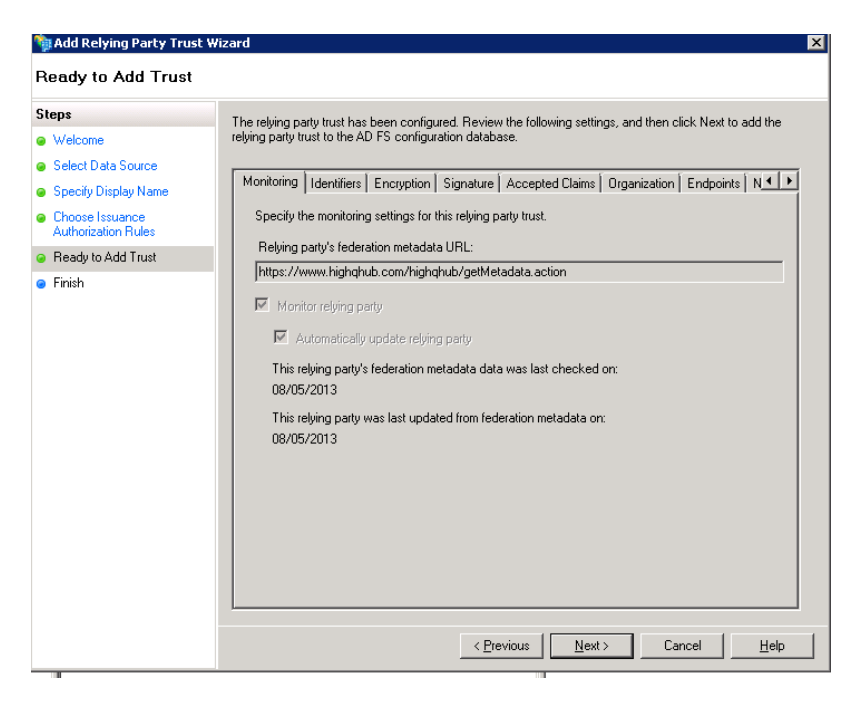

#### Click on close.

| 📬 Add Relying Party Trust                                                                                             | Wizard X                                                                                                    |
|----------------------------------------------------------------------------------------------------|----------------------------------------------------------------------------------------------------|
| Finish                                                                                                    |                                                                                                    |
| Steps                                                                                                    | The relying party trust was successfully added to the AD FS configuration database.                                |
| <ul> <li>Welcome</li> <li>Select Data Source</li> </ul>                                                               | You can modify this relying party trust by using the Properties dialog box in the AD FS 2.0 Management<br>snap-in. |
| <ul> <li>Specify Display Name</li> <li>Choose Issuance<br/>Authorization Rules</li> <li>Readulto Add Trust</li> </ul> | ☑ Open the Edit Claim Rules dialog for this relying party trust when the wizard closes                             |
| Finish                                                                                                    |                                                                                                    |
|                                                                                                    | Close                                                                                                    |

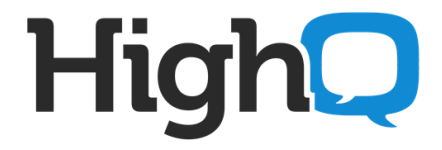

Go to Relying Party Trusts, right click on Display Name <u>www.highqhub.com</u> and Edit Claim Rules

| 🃬 AD F5 2.0                       |                      |                                                                                               |
|-----------------------------------|----------------------|-----------------------------------------------------------------------------------------------|
| 🧌 File Action View Window Help    |                      |                                                                                               |
| 🗢 🔿 🔰 💽 🚺                         |                      |                                                                                               |
| AD F5 2.0                         | Relying Party Trusts |                                                                                               |
| E Service     Trust Relationships | Display Name         | Enabled Identifier                                                                            |
| Claims Provider Trusts            | , www.highqhub.com   | Update from Federation Metadata<br>Edit Claim Rules<br>Enable<br>Properties<br>Delete<br>Help |

Click "Add Rule" button, will get Select Rule Template window.

| Edit Clai<br>Issuance<br>The folk<br>Order | Im Rules for HighQ Sol<br>Transform Rules   Issuanc<br>owing transform rules spec<br>  Rule Name | lutions<br>ce Authorization Rul<br>cify the claims that w | ies Delegation Authorization<br>vill be sent to the relying part | n Rules      |
|--------------------------------------------|--------------------------------------------------------------------------------------------------|-----------------------------------------------------------|------------------------------------------------------------------|--------------|
|                                            |                                                                                                  |                                                           |                                                                  |              |
|                                            |                                                                                                  |                                                           |                                                                  |              |
| <u>A</u> dd F                              | Rule                                                                                             | Bemove Rule                                               | ]                                                                |              |
|                                            |                                                                                                  | ок с                                                      | ancel Apply                                                      | <u>H</u> elp |

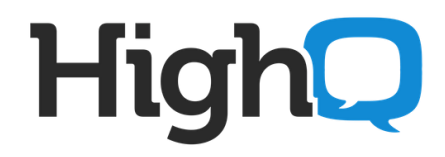

Select "Send LDAP Attributes as Claims" from "Claim rule template" drop down, and click Next.

| 📬 Add Transform Claim Rule | Wizard X                                                                                                    |
|----------------------------|----------------------------------------------------------------------------------------------------|
| Select Rule Template       |                                                                                                    |
| Steps<br>Choose Rule Type  | Select the template for the claim rule that you want to create from the following list. The description<br>provides details about each claim rule template.                                                                                                    |
| Configure Claim Rule       | Claim rule template:          Send LDAP Attributes as Claims       ▼         Claim rule template description:       ▼         Store such as Active Directory to send as claims to the relying party. Multiple attributes from an LDAP attribute store such as Active Directory ot send as claims to the relying party. Multiple attributes may be sent as multiple claims from a single rule using this rule type. For example, you can use this rule template to create a rule that will extract attribute values for authenticated users from the displayName and thephoneNumber Active Directory attributes and then send those values as two different outgoing claims. This rule may also be used to send all of the user's group memberships. If you want to only send individual group memberships, use the Send Group Membership as a Claim rule template.         Tell me more about this rule template         (Previous)         (Previous) |
|                            |                                                                                                    |

On next screen,

- -- give claim rule name in "Claim rule name:" textbox.
  -- select "Active directory" from "Attribute store:" dropdown.
  -- select the value for "Mapping of LDAP attributes to outgoing claim types:"
  -- select "E-mail-addresses" from "LDAP Attribute" and write "mail" in "Outgoing Claim Type".
- -- click Finish and Apply.

| 📬 Add Transform Claim R | ule Wizard       |                                      |                      |                                       |              |
|-------------------------|------------------|--------------------------------------|----------------------|---------------------------------------|--------------|
| Configure Rule          |                  |                                      |                      |                                       |              |
| Steps                   | You c            | an configure this rule to send the v | alues of LDAP attrib | utes as claims. Select an attribute s | tore from    |
| Choose Rule Type        | which            | to extract LDAP attributes. Specify  | how the attributes   | will map to the outgoing claim types  | that will be |
| Configure Claim Rule    | Claim            | rule name:                           |                      |                                       |              |
|                         | Rule1            |                                      |                      |                                       |              |
|                         | Rule t           | emplate: Send LDAP Attributes as     | Claims               |                                       |              |
|                         | Attribu          | ite <u>s</u> tore:                   |                      |                                       |              |
|                         | Active Directory |                                      |                      |                                       |              |
|                         | <u>M</u> appi    | ng of LDAP attributes to outgoing (  | claim types:         |                                       |              |
|                         |                  | LDAP Attribute                       | Outgoin              | ) Claim Type                          |              |
|                         |                  | E-Mail-Addresses                     | ▼ mail               |                                       | _            |
|                         | ▶*               |                                      | <b>_</b>             |                                       |              |
|                         |                  |                                      |                      |                                       |              |
|                         |                  |                                      |                      |                                       |              |
|                         |                  |                                      |                      |                                       |              |
|                         |                  |                                      |                      |                                       |              |
|                         |                  |                                      |                      |                                       |              |
|                         |                  |                                      |                      |                                       |              |
|                         |                  |                                      |                      |                                       |              |
|                         |                  |                                      | ( Provious           | Finish Concel                         | Holo         |
|                         |                  |                                      |                      |                                       | Telh         |

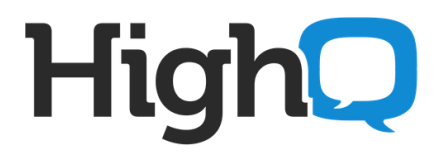

# Again click on "Add Rule"

| a Edit Claim Rules for HighQ Solutions                                                   |       |
|------------------------------------------------------------------------------------------|-------|
| Issuance Transform Rules Issuance Authorization Rules Delegation Authorization R         | ules  |
| The following transform rules specify the claims that will be sent to the relying party. |       |
| Order Rule Name Issued Claims                                                            |       |
| 1 Rule1 mail                                                                             |       |
|                                                                                          | I I F |
|                                                                                          |       |
|                                                                                          |       |
|                                                                                          |       |
|                                                                                          |       |
|                                                                                          | •     |
|                                                                                          |       |
|                                                                                          |       |
|                                                                                          |       |
|                                                                                          |       |
|                                                                                          |       |
| Add Rule Edit Rule                                                                       |       |
|                                                                                          |       |
|                                                                                          |       |
| OK Cancel Apply                                                                          | Help  |

Select "Send Claims Using a Custom Rule" from "Claim rule template" drop down. and click Next.

| Select Rule Templat  | e                                                                                                    |
|----------------------|----------------------------------------------------------------------------------------------------|
| Steps                | Select the template for the claim rule that you want to create from the following list. The description                                                                                                    |
| Choose Hule Type     | provides details about each claim fuie template.                                                                                                    |
| Configure Claim Rule | Lam rule template: Send Claims Using a Custom Rule                                                                                                    |
|                      | Claim rule template description:                                                                                                    |
|                      | Using a custom rule, you can create rules that can't be created with a rule template. Custom rules are written in the AD FS 2.0 claim rule language. Capabilities that require custom rules include:  • Sending claims from a SQL attribute store using a custom LDAP filter • Sending claims from a value attribute store using a custom LDAP filter • Sending claims from a VAP attribute store • Sending claims only when 2 or more incoming claims are present • Sending claims with complex changes to an incoming claim value • Creating claims for use only in later rules Tell me more about this rule template |
|                      |                                                                                                    |
|                      |                                                                                                    |

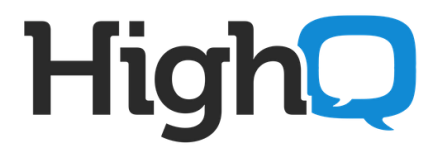

-- give claim rule name as "CreateNameID" in "Claim rule name:" textbox. -- copy and add below code in Custom rule box:

c:[Type == "http://schemas.microsoft.com/ws/2008/06/identity/claims/windowsaccountname"] => add(store = "\_OpaqueIdStore", types = ("http://www.highqhub.com/internal/persistentId"), query = "{0};{1};{2}", param = "ppid", param = c.Value, param = c.OriginalIssuer);

-- Please note that the spacing is very important and has to be exactly right otherwise it will simply not work. The below image is what it should look like exactly.

| 翰 Add Transform Claim Rule                        | : Wizard                                                                                                    | × |
|---------------------------------------------------|----------------------------------------------------------------------------------------------------|---|
| Configure Rule                                    |                                                                                                    |   |
| Steps<br>Choose Rule Type<br>Configure Claim Rule | <pre>You can configure a custom claim rule, such as a rule that requires multiple incoming claims or that extracts<br/>claims from a SQL attribute store. To configure a custom rule, type one or more optional conditions and an<br/>issuance statement using the AD FS 2.0 claim rule language.<br/>ClearetNameID<br/>Rule template: Send Claims Using a Custom Rule<br/>Cystom rule:<br/>c: [Type :==<br/>""http://schemas.microsoft.com/ws/2008/06/identity/claims/windowsaccour<br/>ntname"] &gt;&gt; add(store = "_opaqueIdStore", types =<br/>("http://schemas.microsoft.com/ws/2008/06/identity/claims/windowsaccour<br/>ntname"] &gt;&gt; add(store = "_opaqueIdStore", types =<br/>("http://schemas.microsoft.com/ws/2008/06/identity/claims/windowsaccour<br/>ntname"] &gt;&gt; add(store = "_opaqueIdStore", types =<br/>("http://schemas.microsoft.com/ws/2008/06/identity/claims/windowsaccour<br/>ntname") =&gt; add(store = "_opaqueIdStore", types =<br/>("http://schemas.microsoft.com/ws/2008/06/identity/claims/windowsaccour<br/>ntname") =&gt; add(store = "_opaqueIdStore", types =<br/>("http://schemas.microsoft.com/ws/2008/06/identity/claims/windowsaccour<br/>ntname") =&gt; add(store = "_opaqueIdStore", types =<br/>("http://schemas.microsoft.com/ws/2008/06/identity/claims/windowsaccour<br/>ntname") =&gt; add(store = "_opaqueIdStore", types =<br/>("http://www.http://www.http://www.http://www.http://www.http://www.http://www.http://www.http://www.http://www.http://www.http://www.http://www.http://www.http://www.http://www.http://www.http://www.http://www.http://www.http://www.http://www.http://www.http://www.http://www.http://www.http://www.http://wwww.http://www.http://wwwwwwwwwwwwwwwwwwwwwwwwwwwwwwwwww</pre> | Ĩ |
|                                                   | < Previous Finish Cancel Help                                                                                                    |   |

Click on Finish.

For third rule, click "Add Rule" button.

| 🍹 Edit Claii | m Rules for Higl    | hQ Solutions                   |                                 | _ 🗆 ×        |
|--------------|---------------------|--------------------------------|---------------------------------|--------------|
| Issuance T   | ransform Rules      | ssuance Authorization Rule     | s Delegation Authorization F    | Rules        |
| The follo    | wing transform rule | es specify the claims that wil | l be sent to the relying party. |              |
| Order        | Rule Name           |                                | Issued Claims                   | 1            |
| 1            | Rule1               |                                | mail                            |              |
| 2            | CreateNameID        |                                | <see claim="" rule=""></see>    |              |
| Add R        | ule <u>E</u> dit Ru | lle <u>B</u> emove Rule        |                                 |              |
|              |                     | OK Ca                          | ncel Apply                      | <u>H</u> elp |

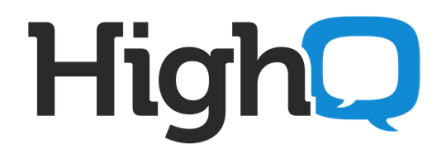

-- select "Send Claims Using a Custom Rule" from "Claim rule template" drop down. and click Next.

| 📬 Add Transform Claim R                  | ule Wizard                                                                                                    |  |  |  |
|------------------------------------------|----------------------------------------------------------------------------------------------------|--|--|--|
| Select Rule Templat                      | e                                                                                                    |  |  |  |
| Steps                                    | Select the template for the claim rule that you want to create from the following list. The description<br>provides details about each claim rule template                                                                                                    |  |  |  |
| <ul> <li>Configure Claim Rule</li> </ul> | porteo de la concepción de la constante de competer.                                                                                                    |  |  |  |
|                                          | Claim rule template description:                                                                                                    |  |  |  |
|                                          | Using a custom rule, you can create rules that can't be created with a rule template. Custom rules are<br>written in the AD FS 2.0 claim rule language. Capabilities that require custom rules include:                                                                                                    |  |  |  |
|                                          | Sending claims from a SQL attribute store     Sending claims from an LDAP attribute store     Sending claims from a custom attribute store     Sending claims only when 2 or more incoming claims are present     Sending claims only when an incoming claim value matches a complex pattern     Sending claims with complex changes to an incoming claim value     Coating claims of the sender of the sender |  |  |  |
|                                          | Let me more about this rule template                                                                                                    |  |  |  |
|                                          |                                                                                                    |  |  |  |
|                                          |                                                                                                    |  |  |  |
|                                          |                                                                                                    |  |  |  |
|                                          | < Brevious Next> Cancel Hep                                                                                                    |  |  |  |

-- give claim rule name as "Issue Name ID" in "Claim rule name:" textbox.

-- copy and add below code in Custom rule box:

c:[Type == "http://www.highqhub.com/internal/persistentId"]

=> issue(Type = "http://schemas.xmlsoap.org/ws/2005/05/identity/claims/nameidentifier", Issuer =
c.Issuer, OriginalIssuer = c.OriginalIssuer, Value = c.Value, ValueType = c.ValueType,
Properties["http://schemas.xmlsoap.org/ws/2005/05/identity/claimproperties/format"] =
"urn:oasis:names:tc:SAML:2.0:nameid-format:persistent");

-- Please note that the spacing is very important and has to be exactly right otherwise it will simply not work. The below image is what it should look like exactly.

| 📬 Add Transform Claim R | ule Wizard                                                                                                    |  |  |  |  |
|-------------------------|----------------------------------------------------------------------------------------------------|--|--|--|--|
| Configure Rule          |                                                                                                    |  |  |  |  |
| Steps                   | You can configure a custom claim rule, such as a rule that requires multiple incoming claims or that extracts                                                             |  |  |  |  |
| Choose Rule Type        | claims from a SQL attribute store. To configure a custom rule, type one or more optional conditions and an<br>issuance statement using the AD FS 2.0 claim rule language. |  |  |  |  |
| Configure Claim Rule    | <u>C</u> laim rule name:                                                                                                    |  |  |  |  |
|                         | Issue Name ID                                                                                                    |  |  |  |  |
|                         | Rule template: Send Claims Using a Custom Rule                                                                                                    |  |  |  |  |
|                         | Custom rule:                                                                                                    |  |  |  |  |
|                         | <pre>::::::::::::::::::::::::::::::::::::</pre>                                                                                                    |  |  |  |  |
|                         | More about the claim rule language                                                                                                    |  |  |  |  |
|                         | <u> </u>                                                                                                    |  |  |  |  |

Click Finish.

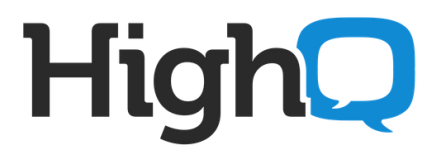

#### Apply and Click OK.

| ssuance | im Rules for HighQ S<br>Transform Rules   Issua | <b>solutions</b><br>ance Authorization Rules Delegation Authorization F<br>pecify the claims that will be sent to the relying party | L D ) |
|---------|-------------------------------------------------|----------------------------------------------------------------------------------------------------|-------|
| Order   | Rule Name                                       | Issued Claims                                                                                                    | [     |
| 1       | Rule1                                           | mail                                                                                                    |       |
| 2       | CreateNameID                                    | <see claim="" rule=""></see>                                                                                                    |       |
| 3       | Issue Name ID                                   | <see claim="" rule=""></see>                                                                                                    |       |
|         |                                                 |                                                                                                    | •     |
|         |                                                 |                                                                                                    |       |
| Add F   | Rule   Edit Rule                                | Remove Rule                                                                                                    |       |

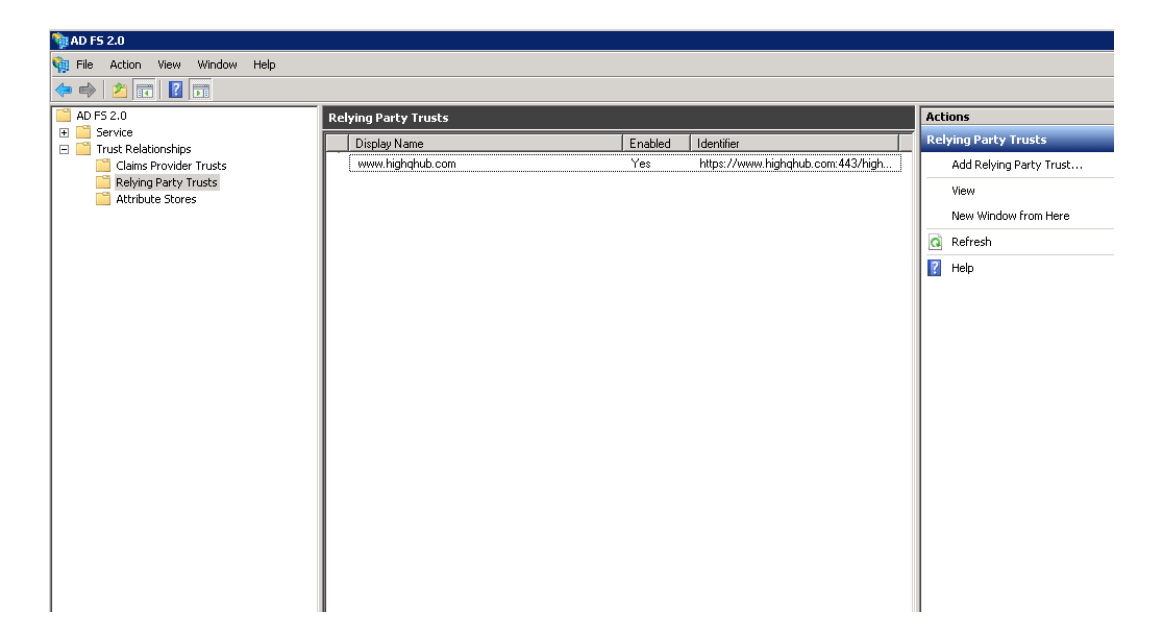

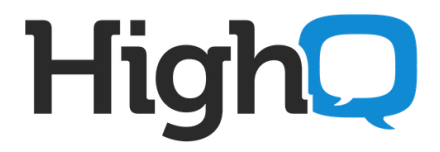

# 5. Other info

5.1 To get the SSO working with non-IE browsers, following must be done in IIS on ADFS server.

Go to IIS Manager>>Default Web Site>>adfs>>ls - double click on "Authentication under IIS heading.

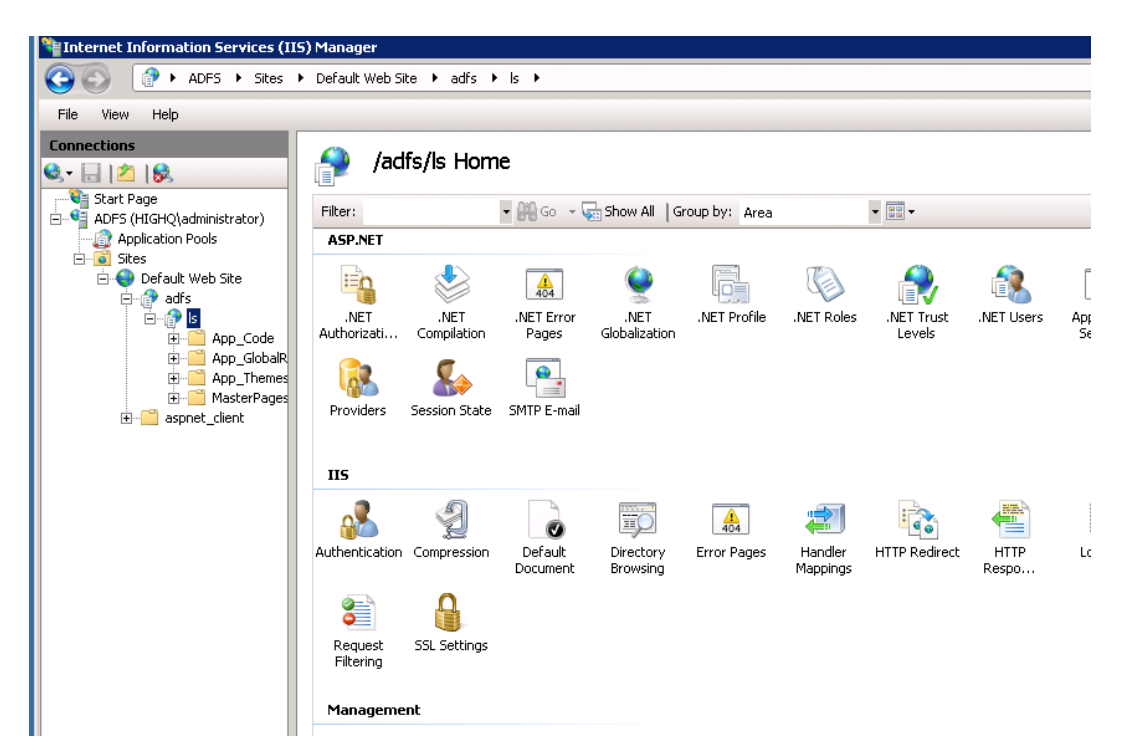

Right click on Windows Authentication and click on "Advanced Settings".

| 階 Internet Information Services (IIS) Manager                                                                                                    |                                                                                                    |          |                                               |  |  |  |  |  |  |  |  |
|----------------------------------------------------------------------------------------------------|----------------------------------------------------------------------------------------------------|----------|-----------------------------------------------|--|--|--|--|--|--|--|--|
| GO ADFS + Sites +                                                                                                    | Default Web Site 🕨 adfs                                                                                                    | ▶ ls ▶   |                                               |  |  |  |  |  |  |  |  |
| File View Help                                                                                                    |                                                                                                    |          |                                               |  |  |  |  |  |  |  |  |
| Connections       Image: Image Image Im | Group by: No Grouping                                                                                                    | on<br>•  |                                               |  |  |  |  |  |  |  |  |
| Application Pools                                                                                                    | Name 🔺                                                                                                    | Status   | Response Type                                 |  |  |  |  |  |  |  |  |
| Sites         Opfault Web Site         Image: Sites         Image: Sites         <                                                                                                    | Anonymous Authentication<br>ASP.NET Impersonation<br>Forms Authentication<br>Windows Authentication<br>Disable<br>Advanced<br>Providers.<br>Help<br>Online Help | Settings | HTTP 302 Login/Redirect<br>HTTP 401 Challenge |  |  |  |  |  |  |  |  |

# HighQ

Set "Extended Protection" to Off.

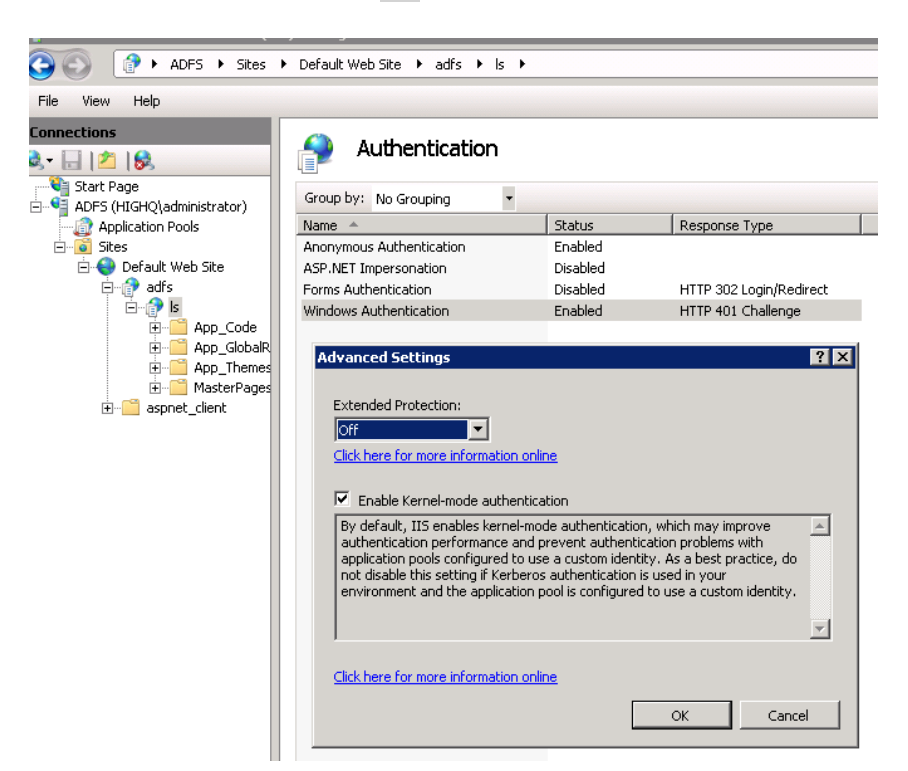

Click OK.

#### 5.2 Firewall

Inbound HTTPS access should be open for AD FS server so that HighQ hub can access the AD FS server Meta data using URL above.

### 5.3 Send meta detail to HighQ for Integration:

HighQ will need to know the FQDN of AD FS server e.g. in this example it is "adfs.highq.com".

The URL below must be accessible over HTTPS from our HighQ Hub's IP addresses 213.212.88.196 and 213.212.110.80. Please configure your Firewall to allow this access. <u>https://adfs.highq.com/FederationMetadata/2007-06/FederationMetadata.xml</u>

Replace the "adfs.highq.com" highlighted in red with the DNS address of your AD FS Server and Send this URL to HighQ to configure in HighQ hub for SSO integration.

### 5.4 Local DNS address of AD FS Server

Make sure "adfs.highq.com" (the DNS address of your AD FS Server) points to local IP address of you AD FS server on you network.

5.5 Domain Controller and AD FS Server on separate machines.

You can have Domain Controller and AD FS on two different server machines.

**5.6 Firewall access between Domain Controller and ADFS Servers.** 

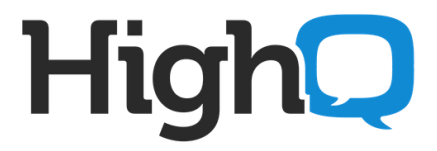

If your Domain Controller is in Inside zone and AD FS Server in DMZ, then between these two servers you will need to allow everything to flow in both directions.

# 5.7 SSL Certificate

You can either issue a self-signed SSL certificate yourself or purchase it, your choice. **5.8 Certification Authority Access** 

ADFS server required HTTP (TCP 80) access outbound to SSL provider's certification revocation servers.

All outbound HTTP access from ADFS server to Internet should be opened on firewall.

# 6. Information to send to HighQ

Send the following information to send to HighQ.

- 1) **Complete list of your Internet facing IP addresses**. We need to add these to relevant IDP discovery rule in HighQ Hub. It may be the IP addresses of your internet Gateway(s) or proxy server(s) which internal users use to access the internet. Please provide list of all outbound fixed public IP addresses which you use to access internet.
- 2) **FQDN of AD FS server**. It will be like "adfs.highq.com". Please ensure external DNS and your Firewall are configured for this URL to be accessible from outside internet using HTTPS.
- 3) Email domain which can perform SSO.